## 表(おもて)面

#### 【新規】登録手順 「倉敷市公式アプリ」

### 1. 「倉敷市公式アプリ」と「保護者連絡帳」アプリ利用の流れ

「保護者連絡帳」アプリは「倉敷市公式アプリ」ユーザから起動して最初にログインしたアカウントで次回以降の起動時には自動ログインします。 「倉敷市公式アプリ」ダウンロードから「保護者連絡帳」アプリを利用するまでの流れは次の通りです。

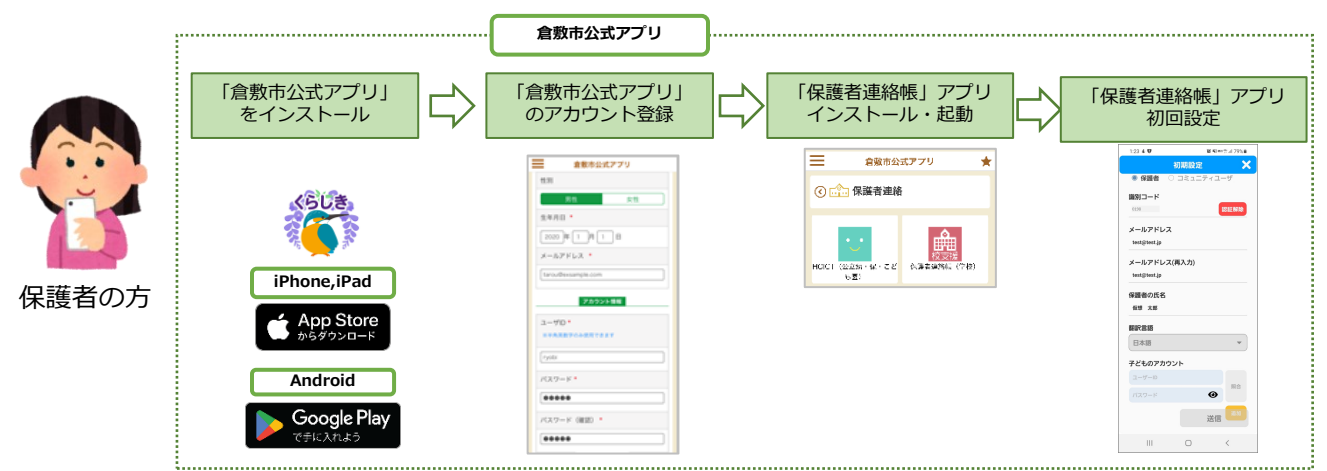

#### 最初に「倉敷市公式アプリ」 を以下の手順で登録します。

※すでに「倉敷市公式アプリ」を利用中でアカウント登録済の場合(画面右上に「★」あり)は裏面の登録手順5.へ ※すでに「倉敷市公式アプリ」を利用中だがアカウント未登録の場合(画面右上に「★」なし)は右下の(補足)へ

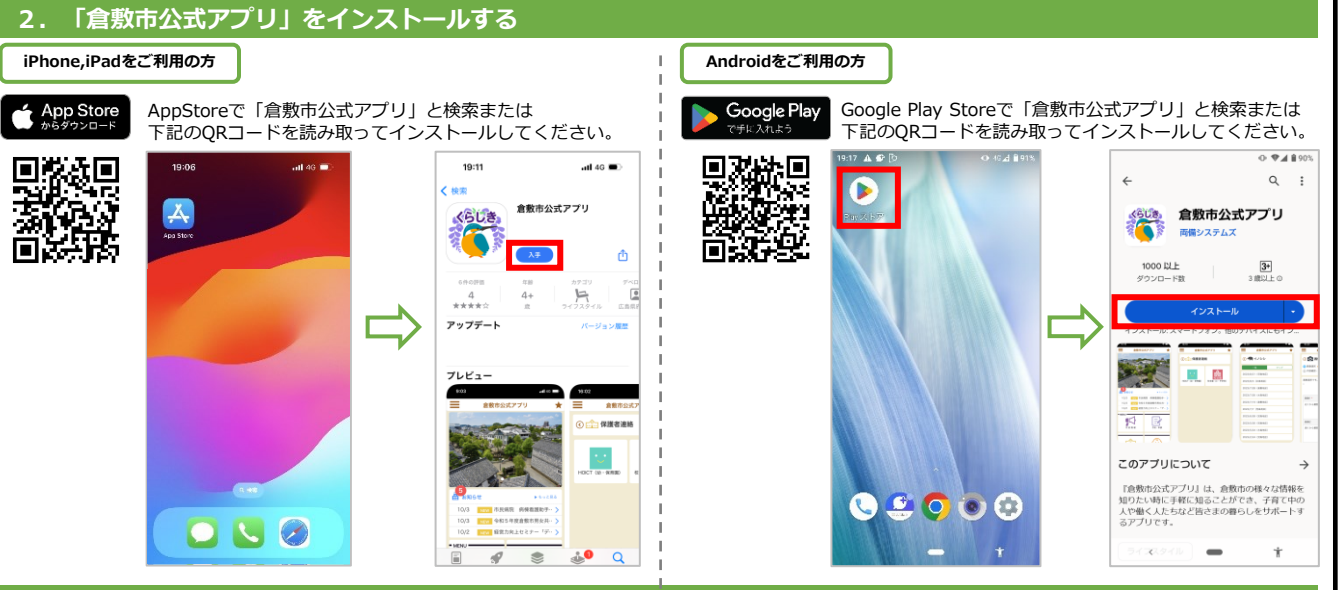

### 3. 「倉敷市公式アプリ」をインストール後のアカウント登録手順

| 合数市公式アプリ                                 | 合動市公式アプリ                            | (3.20) 倉敷市公式アプ             |  |
|------------------------------------------|-------------------------------------|----------------------------|--|
| AMPARTY                                  |                                     |                            |  |
| 月規約                                      | アプリを初めて利用する方へ                       | ♂ ごみ・リサイクル                 |  |
| 青を選択してください                               | ニックネームと通知設定を行うことでアプリ<br>の利用を問始できます。 | 19 💙 市政                    |  |
|                                          |                                     | ✓ 子育て・教育                   |  |
| の利用規約をお読みいただき、同意して<br>お進みください。           | •:                                  | 25页 🔮 地域                   |  |
| リ利用規約                                    | あなたのニックネーム <sup>★</sup>             | ☑ 医療・健康                    |  |
| じめに)                                     | 人類                                  | マスポーツ                      |  |
| 的は、倉敷市が提供する倉敷市公式アプ<br>以ト「本アブリ」といいます)の全ての | <u> </u>                            |                            |  |
| がた本市との関係を定めるものです。利                       | お知らせの遭知                             | <b>2</b> <50               |  |
| 気いただいた場合にのみ、本アプリをご                       | ✓ 受け取る                              | ✓ 文化・芸術                    |  |
| 用規約に同意する                                 | 関心のあるキーワード                          | ✓ 観光                       |  |
|                                          | ✓ 安全·安心                             | 屋住わ惑(地区)                   |  |
| 本アプリのご利用は初めてですか?                         | ☑ 防災                                | 14 part (19 part (19 part) |  |
| 初めての方はこちら                                | ② ごみ・リサイクル                          | [ <b>1</b> 72              |  |
|                                          | ▼市政                                 |                            |  |
| サインイン                                    | ✓ 子台て・ 救台                           | 利用開始                       |  |
|                                          | ✓ 地域                                |                            |  |
| 全设市                                      | ☑ 医療・健康                             | 唐敷市                        |  |

クを入れ、「初めての方はこちら」 有無と関心のあるキーワードを選択し居住地域を ボタンを押下します。 選択の上「利用開始」ボタンを押下します。

| 13:20 🕈 🖿                      |
|--------------------------------|
| 倉敷市公式アプリ                       |
|                                |
|                                |
| 🕑 市政                           |
| ✓ 子育て・ 救育                      |
| ❷地域                            |
| ☑ 医療・健康                        |
| ⊘ スポーツ                         |
| 図 倉敷市公式アプリ                     |
| 「記内容で登場し、利用を開始します。よ<br>ろしいですか? |
|                                |
| ☑ 観光                           |
| 居住地域 (地区)                      |
|                                |
|                                |
| -                              |
| 利用開始                           |
|                                |
| An ad CD                       |

③「OK」を押下し、登録を行います。

#### 4. 「倉敷市公式アプリ」をインストール後のアカウント登録手順

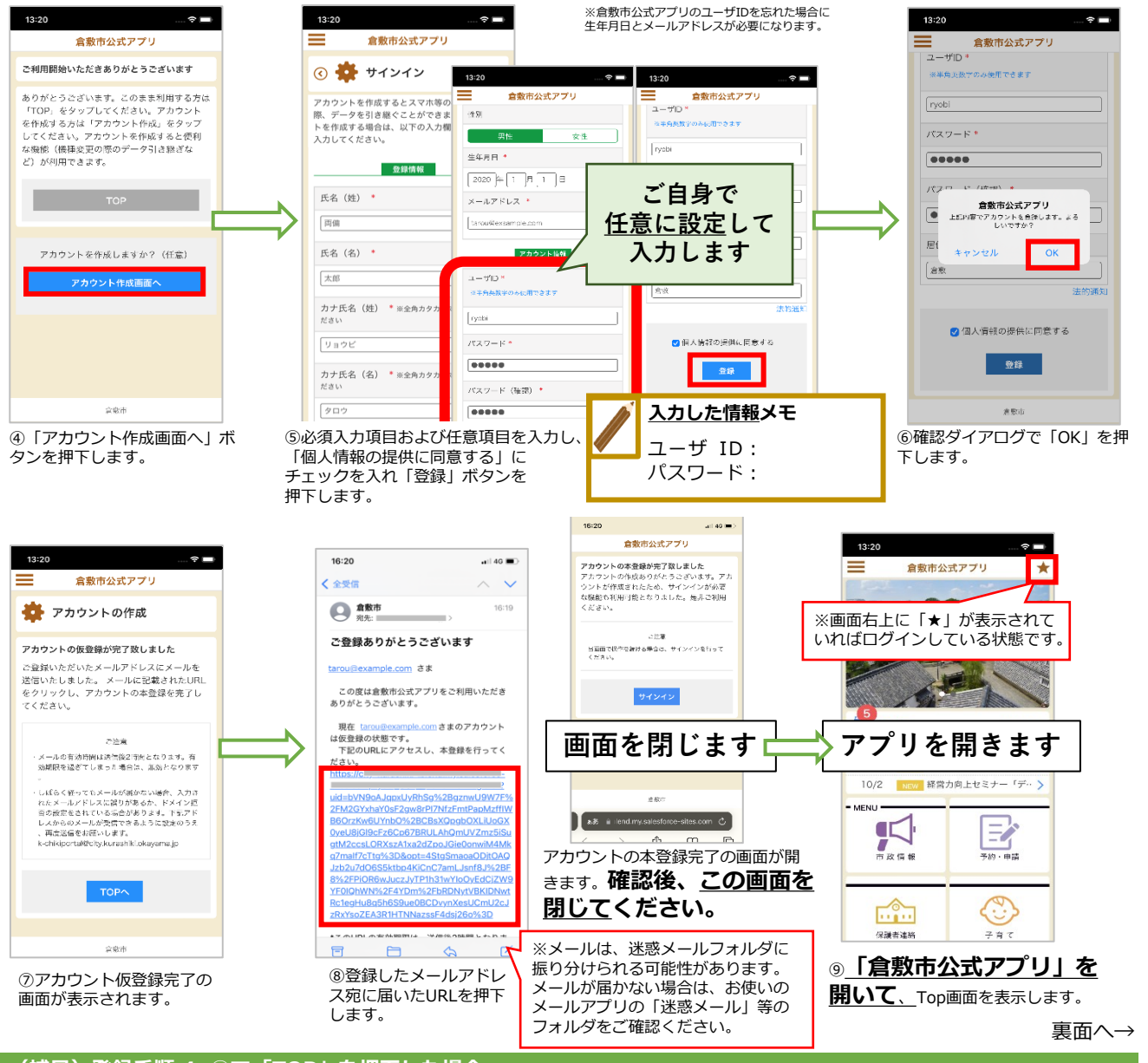

ユーザID

バスワード

アカウントを作成しますか?(任音)

③「アカウント作成画面へ」を

押下し、登録手順4.5以降の

操作を行ってください。

#### (補足) 登録手順 4. ④で「TOP」を押下した場合

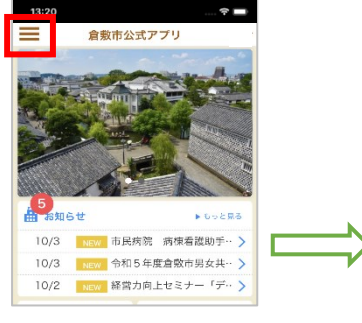

\* 

倉敷市公式アプリ

①画面左上のメニューバーを押下し ②「サインイン」を選択します。

#### ご利用上の注意

ます。

■アプリの利用は無料ですが、利用にかかる通信料は利用者負担になります。 ■メールが届かない場合は、ドメイン指定で「city.kurashiki.okayama.jp」を許可してください。 ■インストールや操作方法についてご不明点がある場合は下記宛先までお問い合わせください。 [E-Mail] support@kurashiki.chikiapp.jp

×

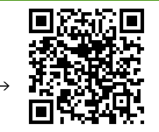

ユーザーID

(6)

 $\bigcirc$ 

照合

<

忘れずに

「照合」!

送信

# 【新規】登録手順 「保護者連絡帳」アプリ

#### →表(おもて)面より

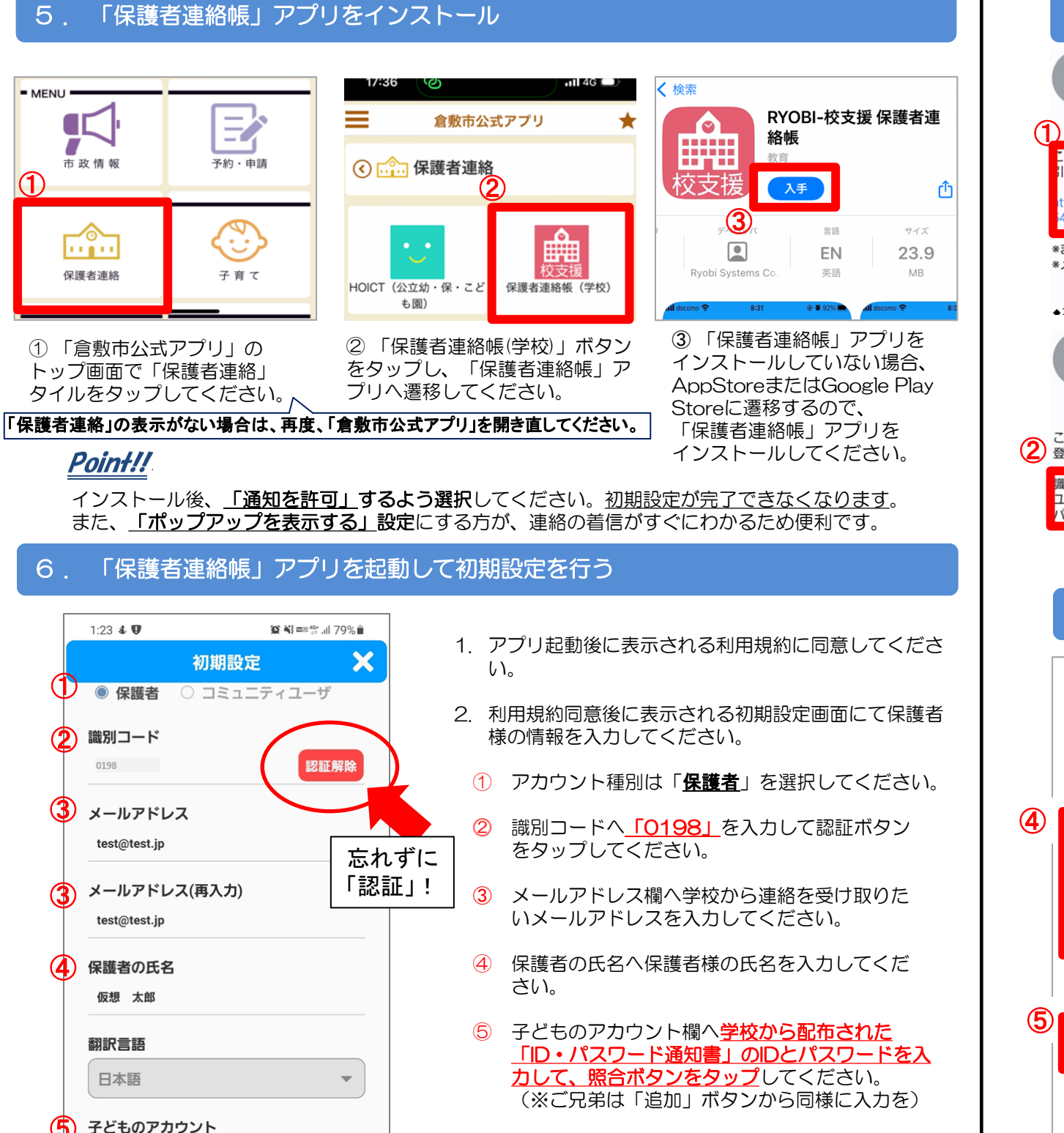

⑥ 入力内容に間違いないことを確認して、 「送信」ボタンをタップしてください。

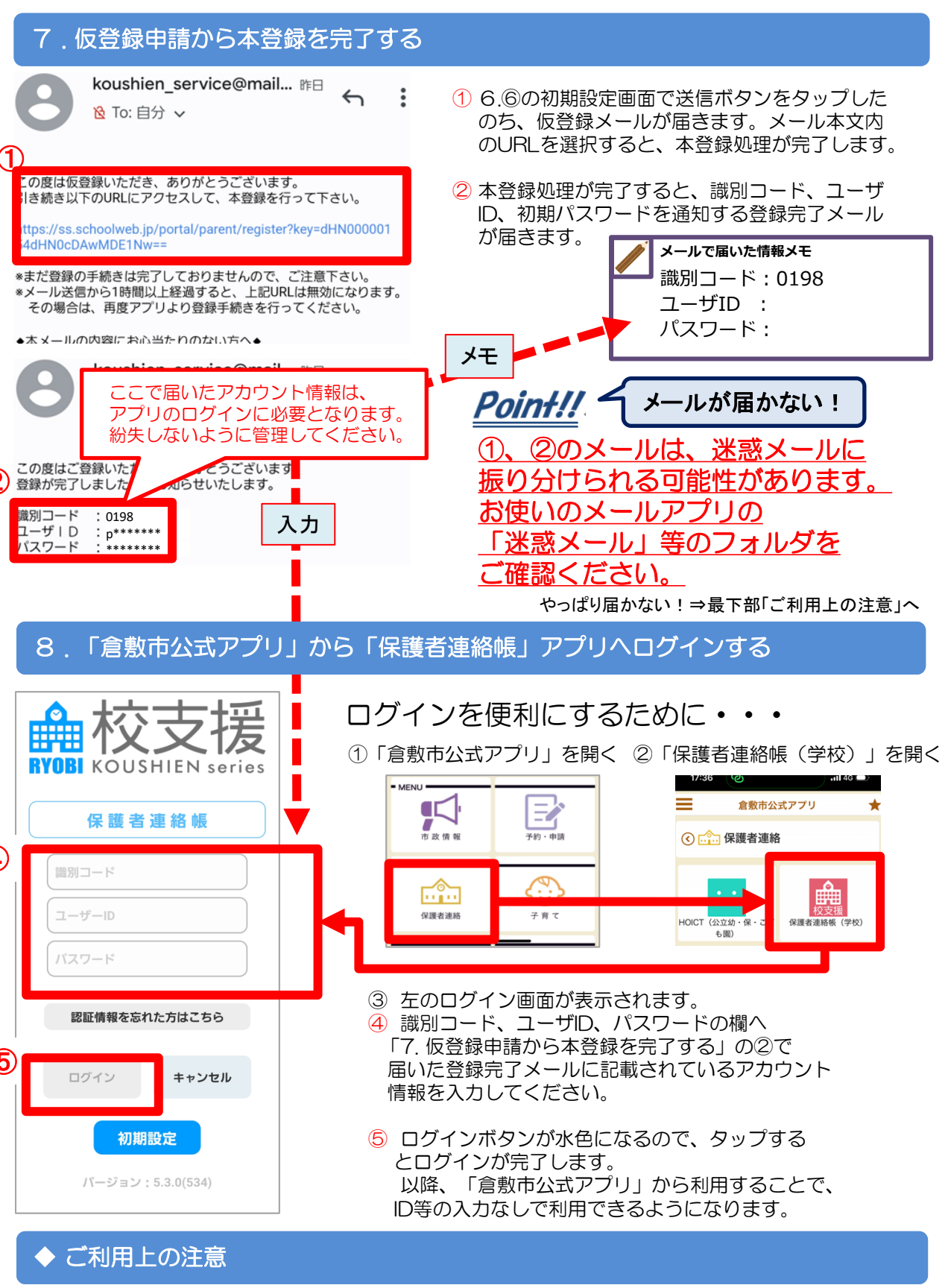

■アプリの利用は無料ですが、利用にかかる通信料は利用者負担になります。 ■メールが届かない場合は、ドメイン指定で「mail.schoolweb.jp」を許可してください。 ■インストールや操作方法についてご不明点がある場合は下記宛先までお問い合わせください。

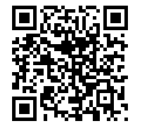

[E-Mail] support@kurashiki,chikiapp,jp →